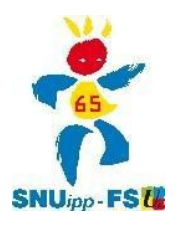

pour créer votre compte électeur, cliquez sur cette adresse :

## https://vote2014.education.gouv.fr/#/login

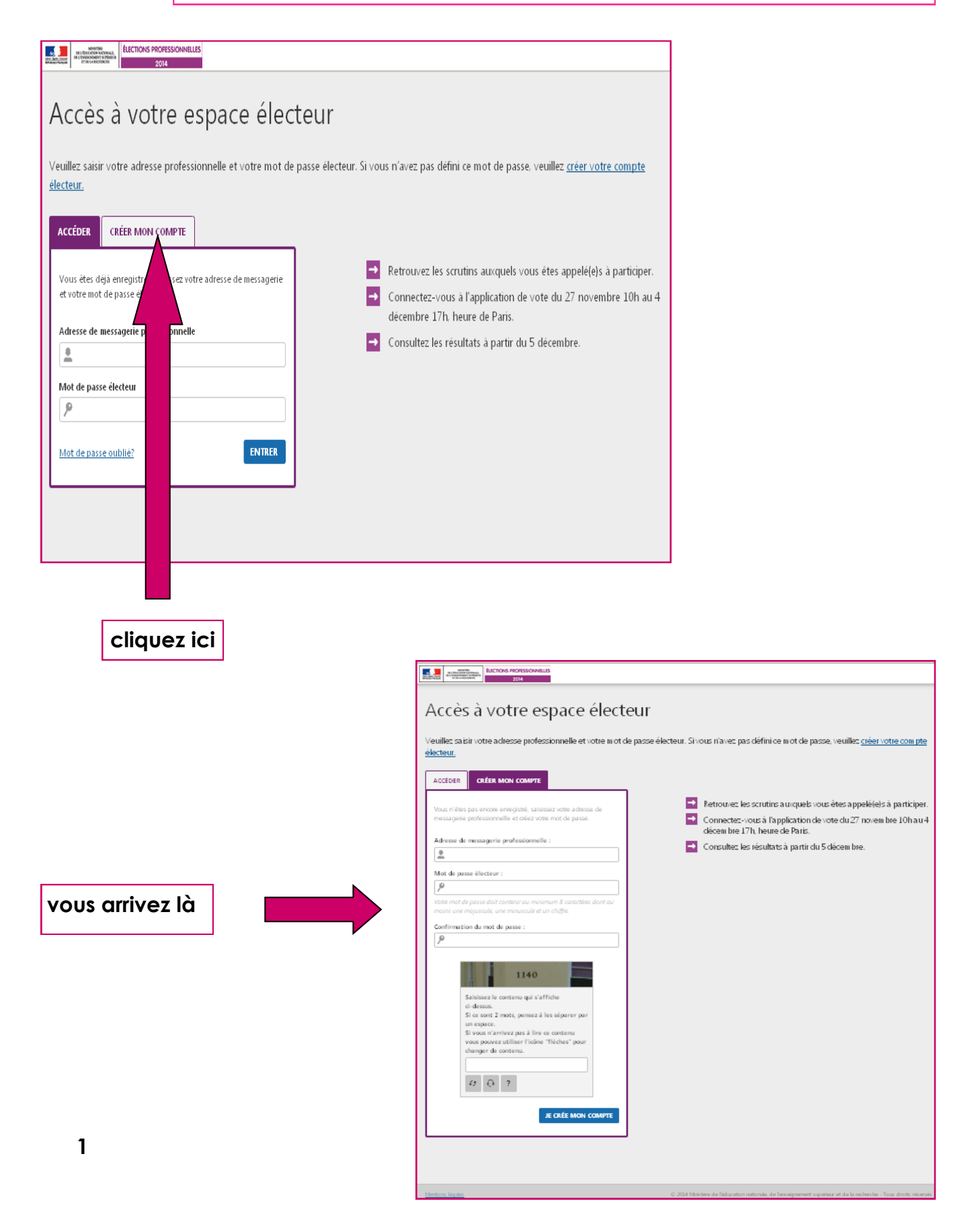

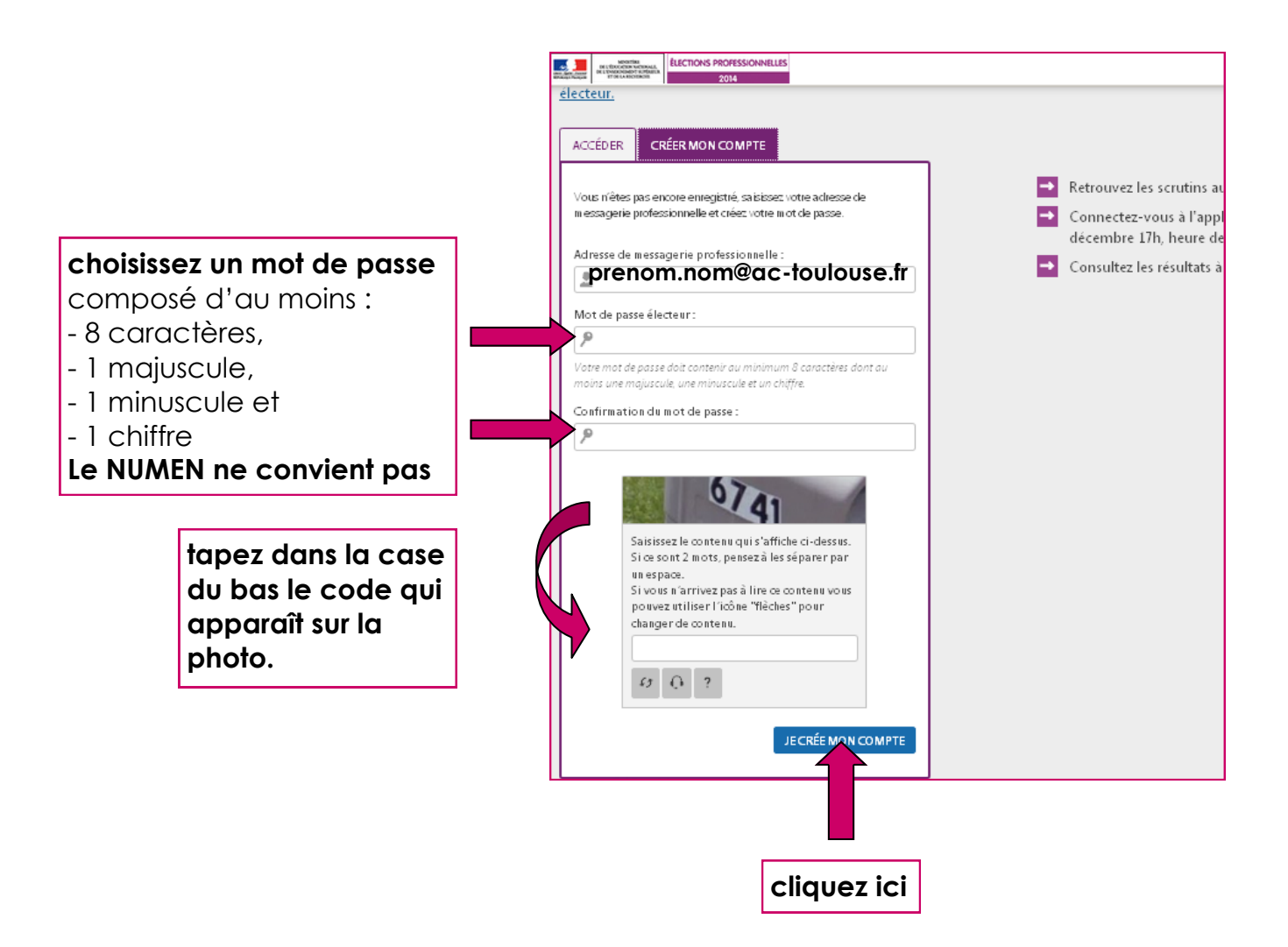

## IMPORTANT

vous recevrez ensuite un message sur votre boîte professionnelle contenant un lien sur lequel vous devrez cliquer pour activer votre compte électeur.

ici le lien pour accéder à votre messagerie professionnelle :

messagerie professionnelle académie de Toulouse

si vous n'y êtes jamais allé, voir ici la fiche pratique du SNUipp-FSU65 :

s'identifier pour accéder à sa messagerie pro

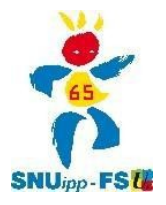